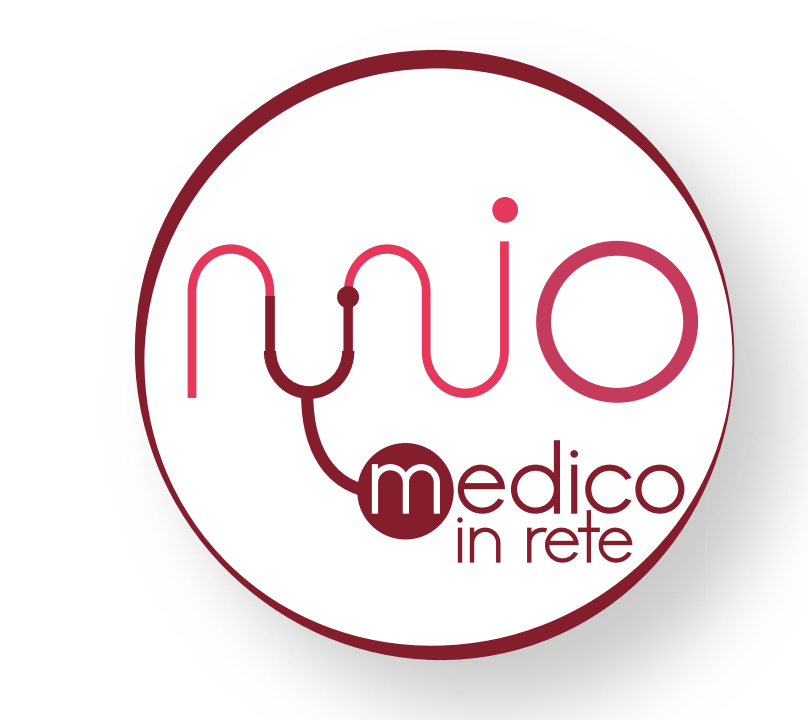

# **il mio medico in rete** Una app al servizio di medico e paziente

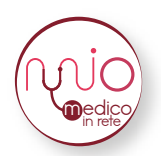

# **Guida per il paziente** Sommario

| Download e Registrazione | 2  |
|--------------------------|----|
| Recupero Password        | 4  |
| Profilo                  | 5  |
| Diario Clinico           | 6  |
| Auto Monitoraggio        | 8  |
| Medici                   | 12 |
| Terapia                  | 16 |
| Parametri Vitali         | 19 |
| Menu Rapido              | 20 |

#### DOWNLOAD E REGISTRAZIONE

Per scaricare la app è sufficiente cercare "Il Mio Medico In Rete" su App Store (dispositivi apple) o Google Play (dispositivi android) e cliccare sul tasto *ottieni* (su App Store) o *installa* (su Google Play). Ecco come si presenta la pagina di installazione su entrambi gli store:

| APPLE STORE                                                                |                                               |                                 | GOOGLE P                                 | LAY                             |
|----------------------------------------------------------------------------|-----------------------------------------------|---------------------------------|------------------------------------------|---------------------------------|
| ■II vodafone IT 4G                                                         | 14:31                                         | 21% 💷                           | 14:32 😐                                  | ♥⊿∎                             |
| < Cerca                                                                    |                                               |                                 | <del>~</del>                             | ۹.                              |
|                                                                            | I Mio Medic<br>Med Stage S.r.I.               | o In rete                       |                                          | Mio Medico In<br>ete<br>d Stage |
| 1 VALUTAZIONE                                                              | età c                                         | ATEGORIA                        | <b>3,3★</b><br>9 recensioni              | Oltre 500 EGI 3 ©               |
| 5,0<br>****                                                                | 17+<br>anni Salute                            | e e benessere N                 |                                          | Installa                        |
| Novità                                                                     | Cronolog                                      | gia versioni                    |                                          |                                 |
| Versione 2.0                                                               |                                               | 13 ore fa                       |                                          |                                 |
| Migliorati i sistemi in<br>Migliorata l'interfacc<br>Corretti alcuni bug m | terni all'applicazi<br>ia grafica.<br>hinori. | ione.<br>altro                  |                                          |                                 |
| Anteprima                                                                  |                                               |                                 | Info sull'app                            | $\rightarrow$                   |
| Carrier 🗢 4:43 PM<br>Il Mio Medico in re                                   | te Carrie                                     | et 🗢 4:43 PM<br>Il Mio Medico I | L'app che fa comu<br>anche in televisita | nicare medico e paziente,       |
| Nio                                                                        | )                                             | PAZIENTE                        | Medicina                                 |                                 |
| Oggi Giochi                                                                | App Arcac                                     | de Cerca                        | La tua r <b>a</b> tens                   |                                 |

Una volta aperta la app per la prima volta, è necessario cliccare su *registrati* nellla schermata seguente:

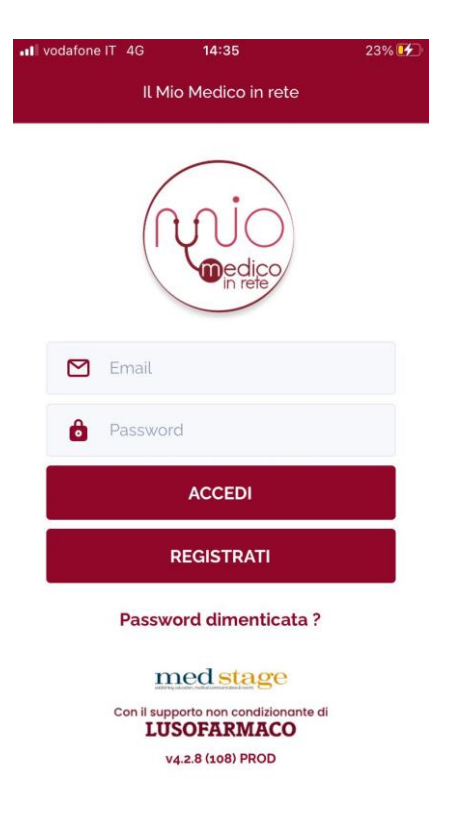

Dopo aver cliccato su *registrati* è necessario selezionare l'opzione "Paziente" in alto a sinistra e, successivamente, compilare tutti i campi richiesti (visibili nelle schermate seguenti):

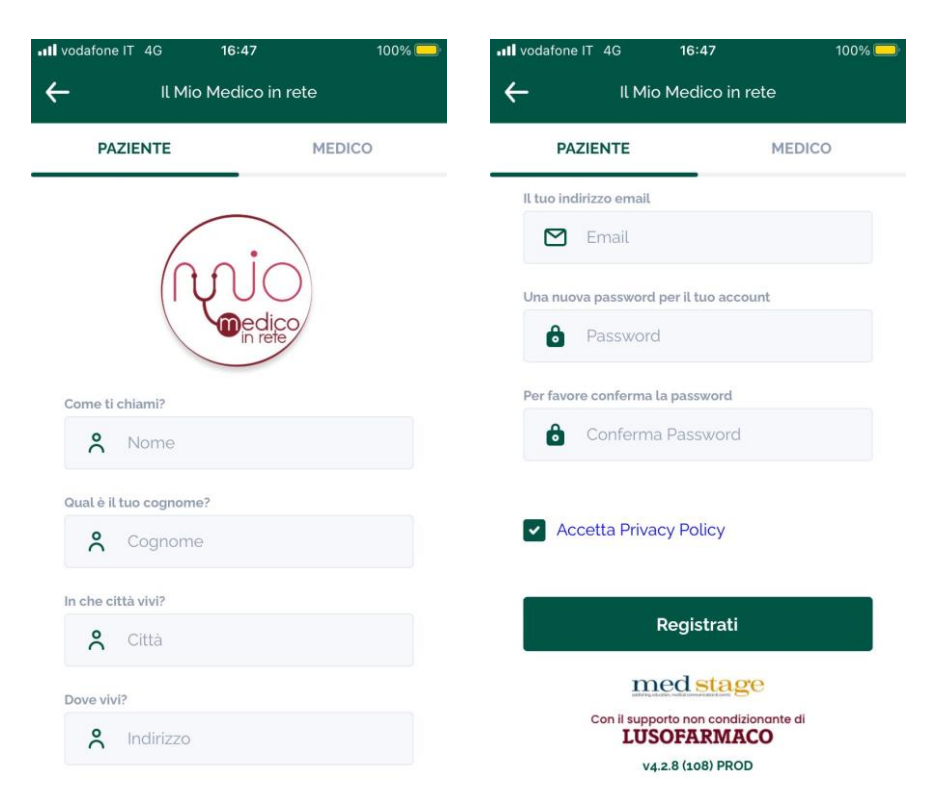

Una volta compilati tutti i campi di registrazione, cliccando su *registrati* si aprirà la "**Pagina Personale**", da cui si possono utilizzare tutte le funzionalità della app Il Mio Medico In Rete:

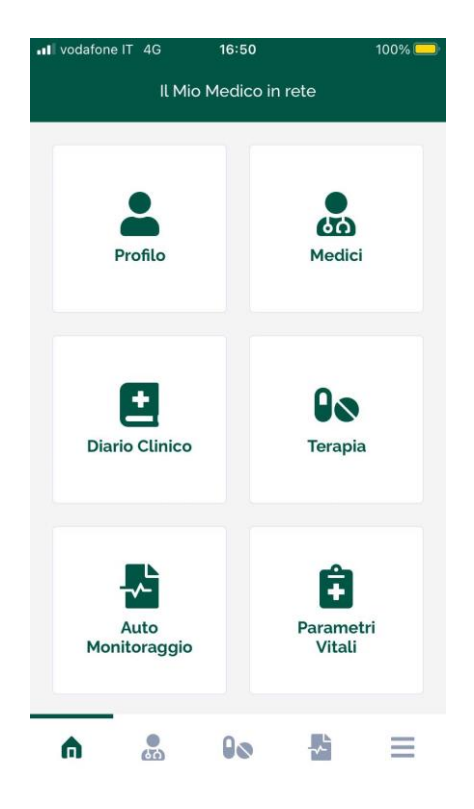

#### **RECUPERO PASSWORD**

Qualora si dimentichi la password, è possibile impostarne una nuova cliccando su *Password dimenticata?* nella schermata iniziale; a quel punto, si aprirà una schermata dove inserire la mail fornita in sede di registrazione:

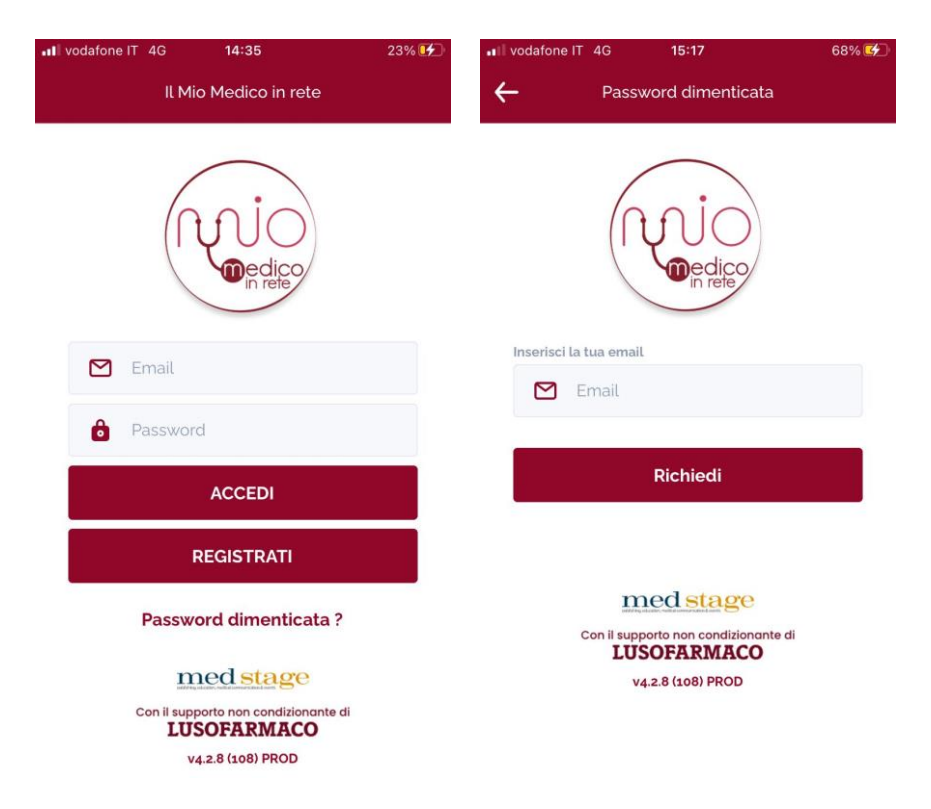

Cliccando su *Richiedi*, si riceverà alla mail associata all'account un codice OTP da riportare nella schermata successiva, insieme alla nuova password (ripetuta per due volte):

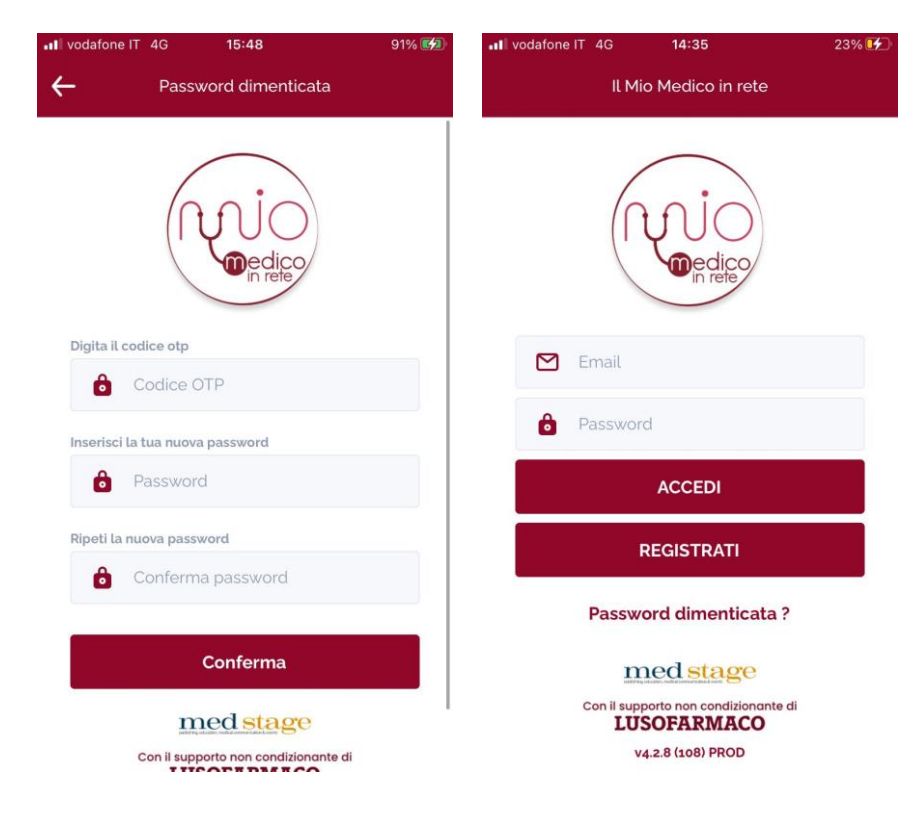

Una volta inseriti Codice OTP e Password, cliccando su *Conferma* si aggiornerà la password e sarà possibile effettuare l'accesso. Per effettuare l'accesso, sarà sufficiente inserire l'indirizzo email e la password all'interno della schermata iniziale e successivamente cliccare su *Accedi*.

A questo punto ci si troverà davanti come schermata iniziale la **"Pagina Personale"**, che è la pagina principale (cruscotto o dashboard) da cui attivare tutte le funzionalità della app Il Mio Medico In Rete:

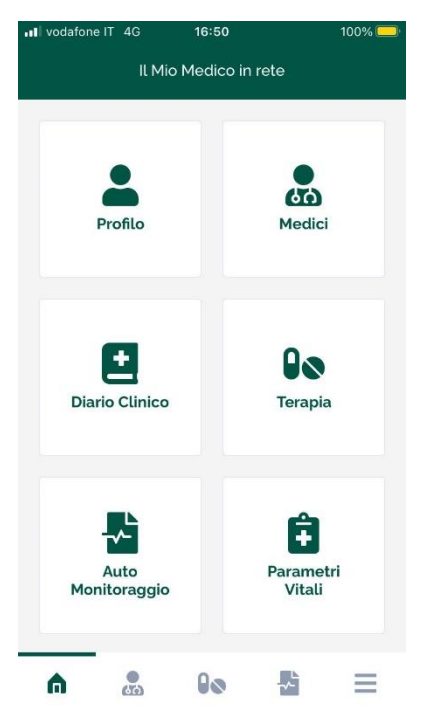

# PROFILO

Cliccando su "**Profilo**" è possibile visualizzare, completare o modificare i propri dati: nome, cognome, sesso, data di nascita, indirizzo e città di residenza, altezza, peso e stile di vita, che vanno salvati cliccando sul pulsante <u>CONFERMA</u>:

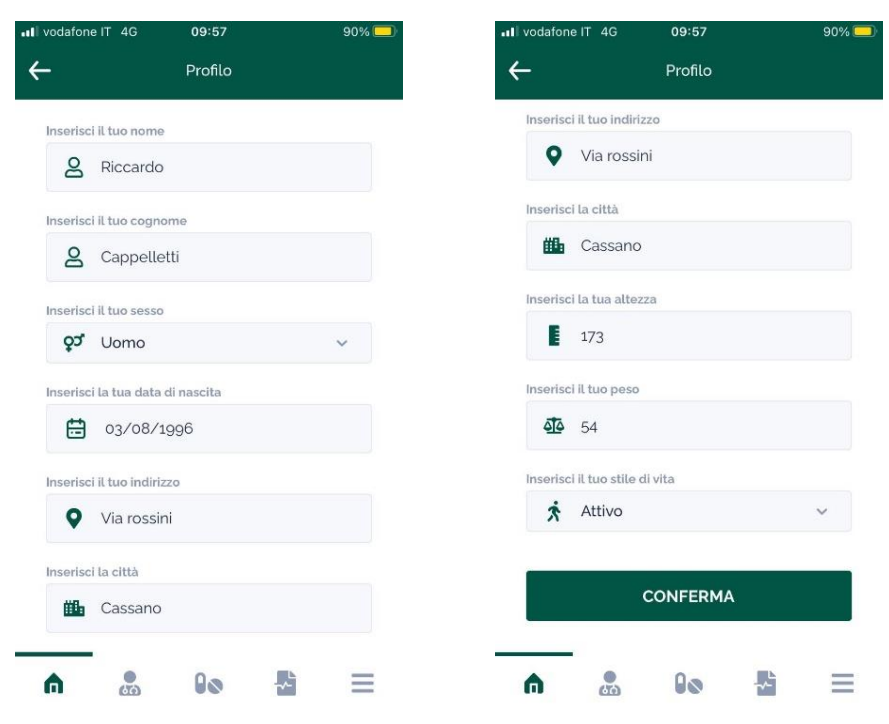

Con la freccia in alto a sinistra si torna alla schermata iniziale.

# **DIARIO CLINICO**

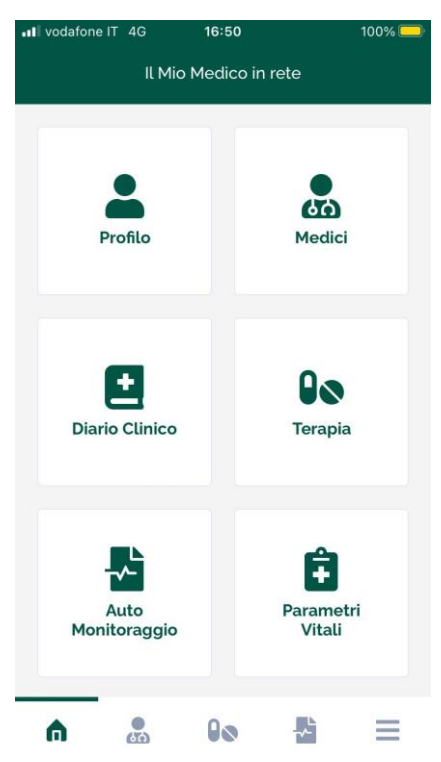

Qui cliccando su **"Diario clinico**" si possono aggiungere le **"Patologie in corso**" (da cui si è attualmente affetti) e le **"Patologie passate**" (da cui si è stati affetti in precedenza e ora non più):

| III vodafone IT 4G 10:09 |                   | III vodafone IT 4G | 10:09          | 88%         |
|--------------------------|-------------------|--------------------|----------------|-------------|
| C Diario Clir            | nico C            | ÷                  | Diario Clinico | C           |
| PATOLOGIE IN CORSO       | PATOLOGIE PASSATE | PATOLOGIE IN CO    | ORSO PATOLO    | GIE PASSATE |
| Patologie in corso       | +                 | Patologie p        | oassate        | +           |
| Q Cerca                  |                   | <b>Q</b> Cerca     |                |             |
|                          |                   |                    |                |             |
| Ahaah<br>Kk              |                   | Lap                |                |             |
|                          |                   |                    |                |             |
|                          |                   |                    |                |             |
|                          |                   |                    |                |             |
|                          |                   |                    |                |             |
|                          |                   |                    |                |             |
|                          |                   |                    |                |             |
|                          |                   |                    |                |             |

La riga con la lente di ingrandimento è il campo per la ricerca di una malattia già inserita all'interno di un elenco che sia diventato molto affollato nel tempo.

Per aggiungere una patologia, passata o attuale (nelle rispettive schermate), è sufficiente cliccare sul + e, nella nuova finestra che si apre, digitare la sua denominazione all'interno della riga "Malattia" ed un'eventuale descrizione nel riquadro "Descrizione" sottostante, senza dimenticare di cliccare su "SALVA".

| IV vodafone IT 4G 10:10  | 88% 🛄 | III vodafone IT 4G | 10:09          | 88% 💭 |
|--------------------------|-------|--------------------|----------------|-------|
| ← Nuove Patologie        |       | ← N                | uove Patologie |       |
| Nuova Patologia In corso |       | Nuova Pato         | logia Passat   | ta    |
| Malattia                 |       | Malattia           |                |       |
| Malattia                 |       | Malattia           |                |       |
| Descrizione              |       | Descrizione        |                |       |
| Descrizione              |       | Descrizione        |                |       |
| SALVA                    |       |                    | SALVA          |       |
|                          |       |                    |                |       |
|                          |       |                    |                |       |
|                          |       |                    |                |       |

A questo punto, per le "**Patologie in corso**" si aprirà la nuova schermata "**Segni e Sintomi**", dove innanzitutto va selezionata la data di manifestazione del sintomo e poi inserita una descrizione dello stesso nel riquadro sottostante:

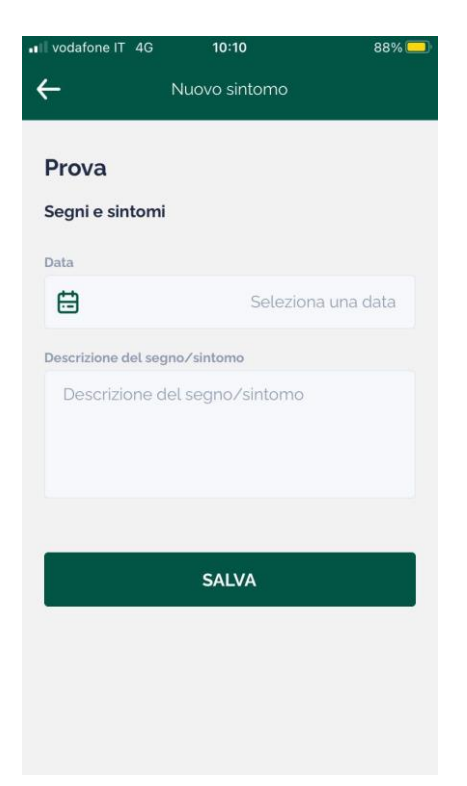

Cliccando su una patologia in corso, è possibile visualizzarne i **"Segni e Sintomi"** in ordine cronologico e, cliccando sul + a destra, aggiungerne di nuovi:

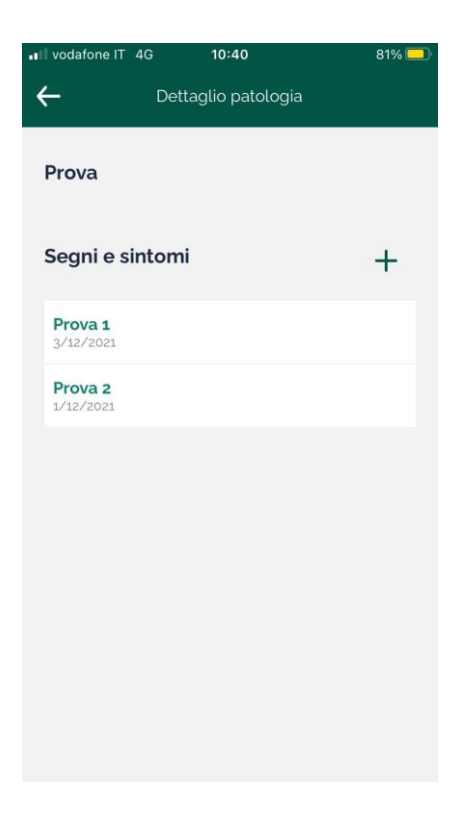

#### AUTO MONITORAGGIO

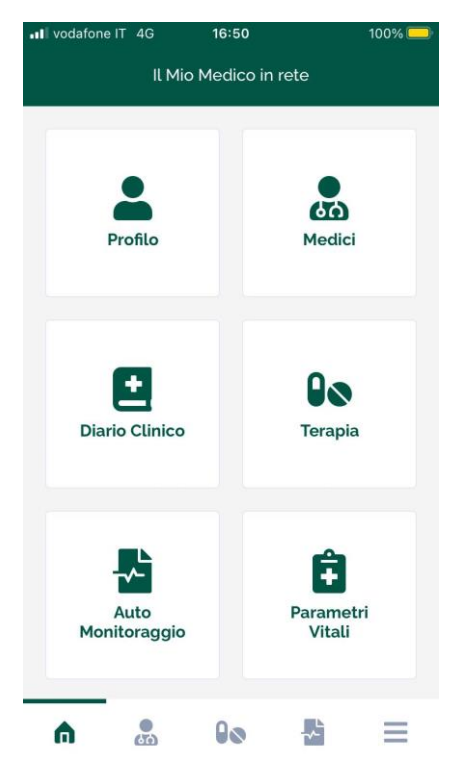

Cliccando su "Auto Monitoraggio" è possibile visualizzare ed effettuare i test e i questionari di autovalutazione che sono stati assegnati dal medico (di cui è riportato di seguito l'elenco completo).

| ■I vodafone IT | 4G      | 11:22      |      | 75% 🛄    |
|----------------|---------|------------|------|----------|
| ۵              | Auto    | o Monitora | ggio | C        |
| I miei         | Test    |            |      |          |
| ANMCO          | CARDIO  | TEST       |      | >        |
| ASMA AC        | CT TEST |            |      | >        |
| BPCO CA        | AT TEST |            |      | >        |
| DISPNEA        | MMRC    | TEST       |      | >        |
| EMICRAN        | NIA ACT | TEST       |      | >        |
| EMICRAN        |         | AS TEST    |      | >        |
|                |         |            |      |          |
| A              | 60      | 00         | ~    | $\equiv$ |

Tutti i test possono essere ripetuti periodicamente e i diversi risultati vengono riportati in ordine cronologico dal più recente al più remoto, con la data di esecuzione (i risultati sono visibili in automatico anche al medico). Vediamo ora nel dettaglio il funzionamento di ciascun test.

<u>ANMCO TEST</u>: test di ambito cardiologico; è necessario rispondere "sì" o "no" a tutte le domande, cliccare sulla freccia in fondo per proseguire fino ad ottenere il risultato numerico.

| lafone IT 4G 1'                                                                             | 1:28                                                                  | 74% 🛄        | ••II vodafon              | eIT 4G                     | 11:28                         |                     |
|---------------------------------------------------------------------------------------------|-----------------------------------------------------------------------|--------------|---------------------------|----------------------------|-------------------------------|---------------------|
| Auto Mo                                                                                     | onitoraggio                                                           |              | ×                         | Aut                        | o Monitorag                   | gio                 |
| ANMCO C                                                                                     | ARDIO TEST                                                            |              |                           | ANMC                       | O CARDIC                      | TEST                |
| Nel corso delle sue a<br>pitato di avere negli u<br>nsazione di oppressio<br>tto o affanno: | bituali attività, le è i<br>ultimi 3 mesi una<br>one al torace, dolor | mai<br>re al | <b>4</b> Ha av<br>medicin | uto necess<br>e nelle ulti | sità di assum<br>ime due sett | iere que:<br>imane? |
| ando si vestiva o fac                                                                       | eva il bagno:                                                         |              |                           | Si                         |                               | No                  |
| Si                                                                                          | No                                                                    |              |                           |                            | →                             |                     |
| entre camminava o fa<br>omestiche                                                           | aceva piccole attivi                                                  | ità          |                           |                            |                               |                     |
| Si                                                                                          | No                                                                    |              |                           |                            |                               |                     |
| lo se saliva le scale,<br>mminava a passo vel                                               | o portava pesi, o<br>loce                                             |              |                           |                            |                               |                     |
| Si                                                                                          | No                                                                    |              |                           |                            |                               |                     |
| /                                                                                           |                                                                       |              |                           |                            |                               |                     |
|                                                                                             | $\rightarrow$                                                         |              |                           |                            |                               |                     |
|                                                                                             |                                                                       |              |                           |                            |                               |                     |
|                                                                                             |                                                                       |              |                           |                            |                               |                     |

<u>ASMA ACT TEST</u>: test per il controllo dell'asma; per ciascuna domanda viene richiesto di selezionare una fra le cinque opzioni proposte e poi cliccare sulla freccia in fondo alla pagina, fino ad arrivare all'elaborazione del risultato numerico.

| vodafon            | e IT 4G                     | 12:10             |           | 58% 💷  |
|--------------------|-----------------------------|-------------------|-----------|--------|
| ×                  | Aut                         | o Monitora        | ggio      |        |
|                    | ASI                         | MA ACT T          | EST       |        |
| Nelle u<br>avuto i | ultime 4 se<br>l fiato cort | ettimane, q<br>o? | uanto spe | sso ha |
|                    | PIÙ DI UN                   | IA VOLTA A        | L GIORNO  |        |
|                    | UNAV                        | /OLTA AL G        | IORNO     |        |
|                    | DA 3 A 6 V                  | OLTE LA S         | ETTIMANA  |        |
|                    | 1 O 2 VO                    | LTE LA SET        | ITIMANA   |        |
|                    |                             | MAI               |           |        |
|                    |                             |                   |           |        |
|                    |                             |                   |           |        |
| ۵                  |                             | 0.0               |           | _      |
| # 4 B              | 0.00                        | - · ·             |           |        |

<u>CAT TEST</u>: test di valutazione della BPCO; in ogni schermata è richiesto di indicare un punteggio da 0 (più lieve) a 5 (più grave) e poi cliccare sulla freccia verso destra, fino all'ultima schermata dove si deve cliccare sul simbolo di spunta; il punteggio finale è dato dalla somma dei punteggi indicati in ciascuna domanda.

| vodafor | ne IT 4G | 12:24        | 54% 💷 | <b>•</b> ••••••••••••••••••••••••••••••••••• | eIT 4G | 12:25       |         | 54% 💶    |
|---------|----------|--------------|-------|----------------------------------------------|--------|-------------|---------|----------|
| ×       | Auto M   | Ionitoraggio |       | ×                                            | Aut    | o Monitoraç | ggio    |          |
|         | BPCO     | CATTEST      | Ĩ     |                                              | BP     | CO CAT TI   | EST     |          |
|         | Non to   | ossisco mai  |       |                                              | Но     | molta ene   | rgia    |          |
|         |          | 0            |       |                                              |        | o           |         |          |
|         |          | 1            |       |                                              |        | 1           |         |          |
|         |          | 2            |       |                                              |        | 2           |         |          |
|         |          | 3            |       |                                              |        | 3           |         |          |
|         |          | 4            |       |                                              |        | 4           |         |          |
|         |          | 5            |       |                                              |        | 5           |         |          |
|         | Tossis   | co sempre    |       |                                              | Non ho | nessuna     | energia |          |
|         |          | →            |       |                                              | ←      |             | ~       |          |
| A       | 60       | 00 🛃         | ≡     | A                                            | 60     | 00          | ~       | $\equiv$ |

<u>DISPNEA mMRC TEST</u>: test di valutazione della dispnea; è composto da un'unica schermata, dove si deve selezionare una sola delle 5 situazioni descritte e poi cliccare sul simbolo di spunta per ottenere il grado di severità della patologia.

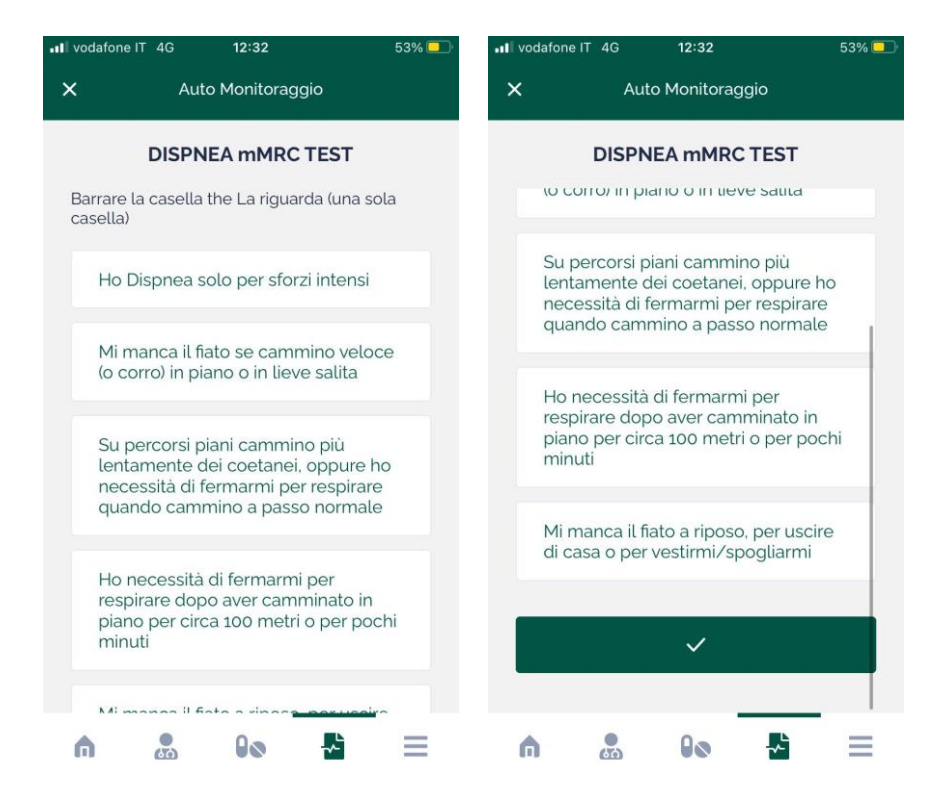

<u>EMICRANIA ACT TEST</u>: test per valutare l'efficacia della terapia dell'emicrania; è necessario rispondere "sì" o "no" alle 4 domande, scorrendo la schermata, e poi cliccare sul simbolo di spunta per elaborare il risultato numerico.

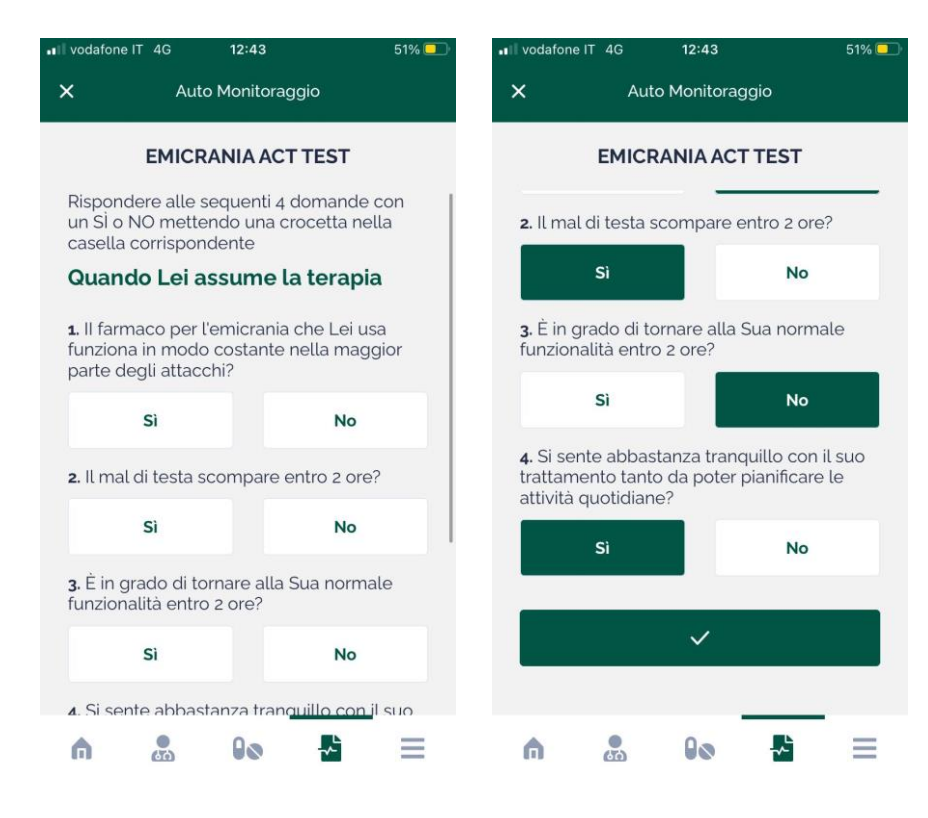

<u>EMICRANIA MIDAS TEST</u>: test per valutare la disabilità causata dall'emicrania; in ciascuna schermata, viene richiesto di indicare il numero di giorni in cui l'emicrania ha impedito di svolgere una determinata attività quotidiana, nel corso degli ultimi tre mesi. Il punteggio del test è determinato dalla somma dei giorni indicati in ciascuna risposta, escluse le ultime due domande, e corrisponde ad un determinato grado di gravità della patologia, secondo la seguente scala: da 0 a 5 Grado I (scarsa o nessuna invalidità), da 6 a 10 Grado II (lieve invalidità), da 11 a 20 Grado III (disabilità moderata), da 21 in poi Grado IV (grave disabilità).

| III vodafon                                                                       | eIT 4G                                                                                                    | 12:47                                                                                            |                                                                                                | 50% 💶                                               |
|-----------------------------------------------------------------------------------|----------------------------------------------------------------------------------------------------|--------------------------------------------------------------------------------------------------|------------------------------------------------------------------------------------------------|-----------------------------------------------------|
| ×                                                                                 | Aut                                                                                                    | o Monitora                                                                                       | ggio                                                                                           |                                                     |
|                                                                                   | EMICR                                                                                                    | ANIA MID/                                                                                        | AS TEST                                                                                        |                                                     |
| Rispon<br>seguor<br>di cui h<br>zero se<br>attività<br>Quanti<br>scuola<br>del ma | da con un<br>no conside<br>a sofferto<br>negli ulti<br>indicate r<br>giorni di a<br>ha fatto n<br>I di testa? | n numero a<br>erando TU<br>negli ultim<br>mi tre mes<br>nelle doma<br>assenza da<br>aegli ultimi | lle doman<br>ITI i mal di<br>i 3 mesi (s<br>i non ha sv<br>nde).<br>I lavoro o c<br>tre mesi a | de che<br>testa<br>criva<br>rolto le<br>da<br>causa |
| Giorr                                                                             | ni                                                                                                    |                                                                                                  |                                                                                                |                                                     |
|                                                                                   |                                                                                                    |                                                                                                  |                                                                                                |                                                     |
|                                                                                   |                                                                                                    |                                                                                                  | $\rightarrow$                                                                                  |                                                     |
| â                                                                                 |                                                                                                    | 00                                                                                               | <b>.</b>                                                                                       | Ξ                                                   |

#### MEDICI

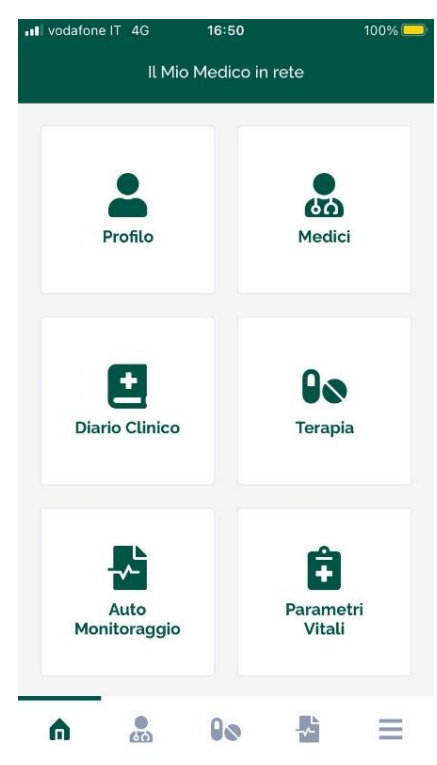

Selezionando la funzione "Medici" si apre la schermata "I tuoi medici", che presenta due differenti opzioni: la prima permette di visualizzare l'elenco dei medici con i quali è già stata effettuata l'associazione, mentre la seconda permette di cercare il proprio medico e inviargli una richiesta di associazione.

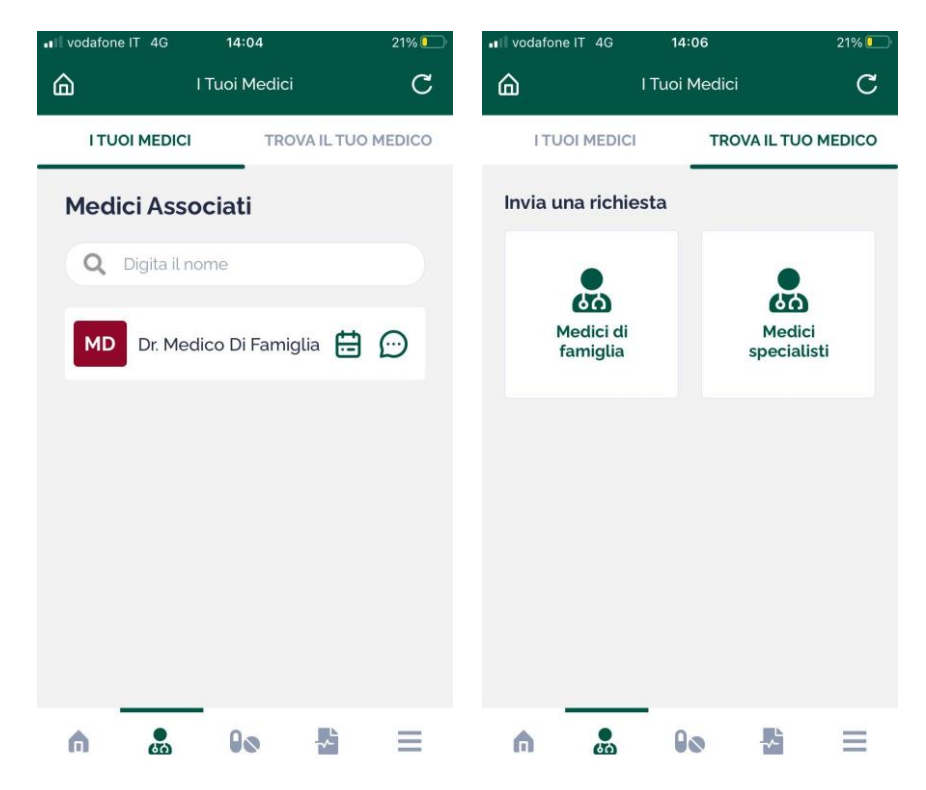

Sotto l'elenco **"Medici associati"** è possibile visualizzare l'elenco dei medici con i quali è già stata effettuata l'associazione, visualizzarne il <u>profilo</u> (cliccando sul nome del medico), <u>il calendario degli appuntamenti</u> fissati (cliccando sull'icona del calendario) ed avviare una <u>chat</u> (cliccando sull'icona della nuvoletta).

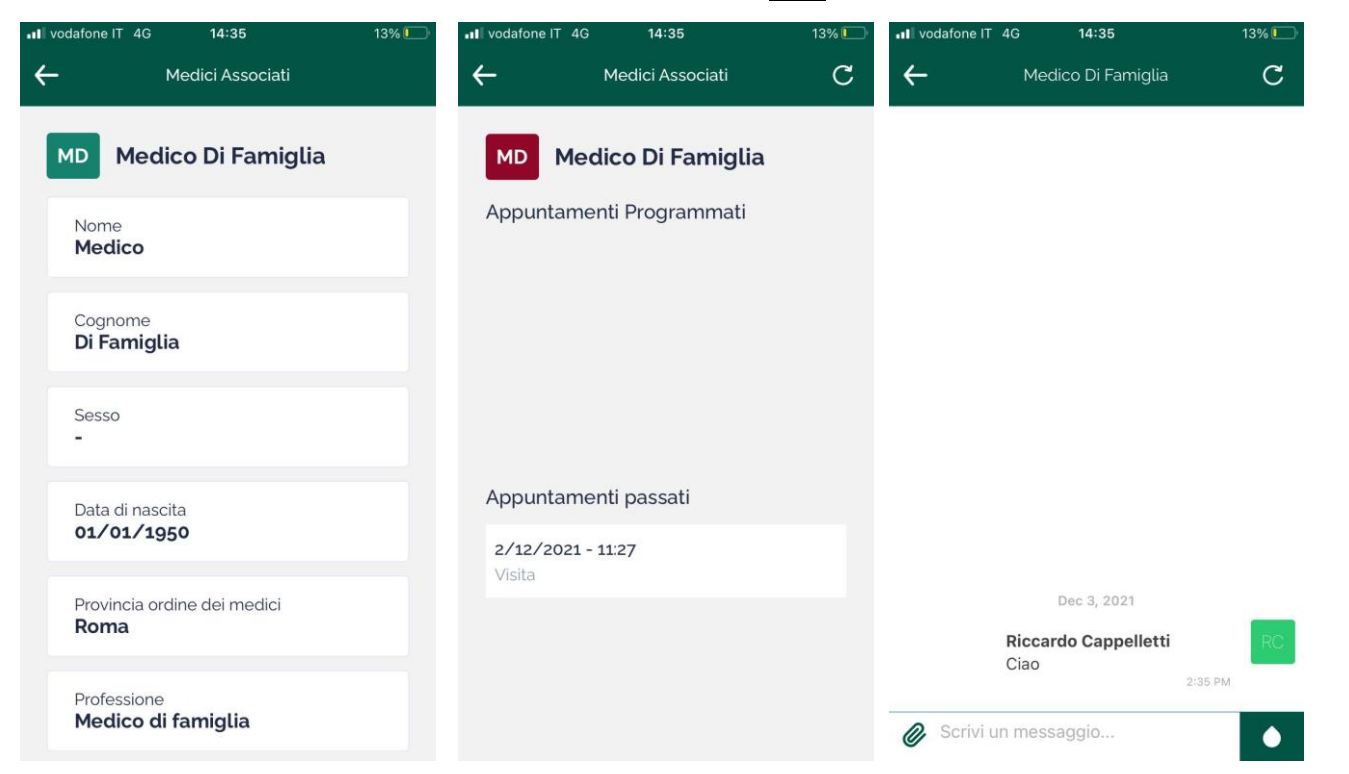

Scorrendo verso il basso la scheda del <u>Profilo</u> è altresì possibile effettuare lo scollegamento dal medico selezionato, cliccando su "Scollegati" e confermando la scelta nella schermata successiva selezionando "Sì":

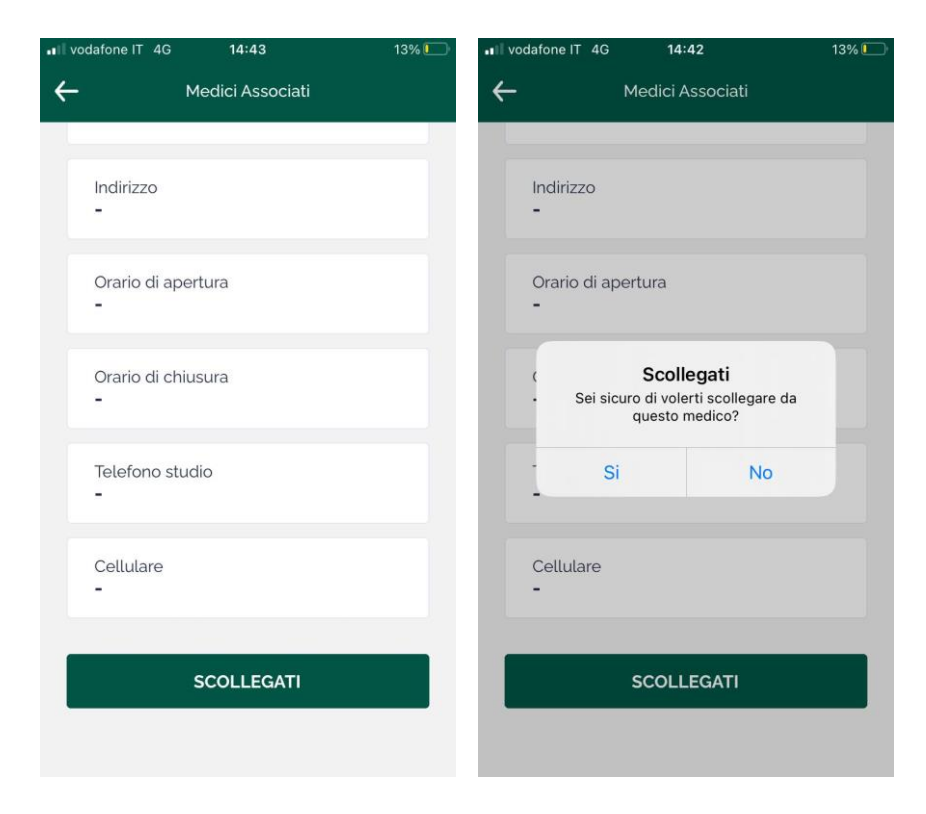

Nell'area **"Trova il tuo medico"** si può cercare il proprio medico di famiglia o specialista nei rispettivi elenchi dei medici già registrati all'utilizzo della app Il Mio Medico In Rete. Una volta selezionato il proprio medico (cliccando sul nome dello stesso è possibile visualizzarne il profilo), occorre cliccare sull'apposito tasto INVIA per inviargli la richiesta di collegamento, e quindi attendere la conferma della sua accettazione.

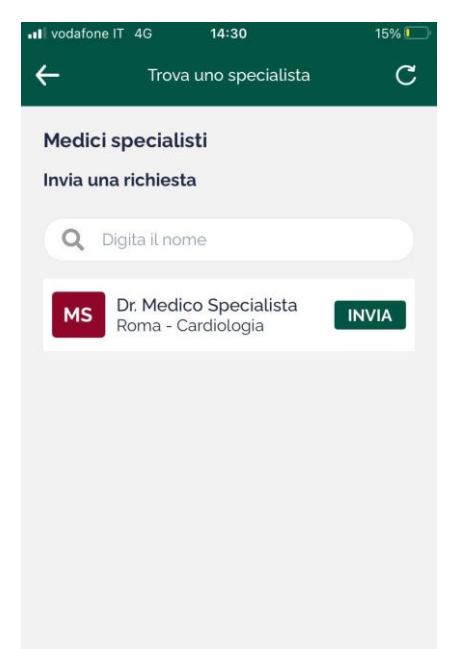

Attraverso la funzione <u>Chat</u> è possibile inviare (e, specularmente, ricevere) documenti in formato PDF e immagini dalla galleria delle foto, cliccando sulla graffetta in basso a sinistra, di fianco al campo dove digitare i messaggi; le immagini saranno visualizzabili direttamente dalla app, mentre per i documenti viene generato un link che, una volta cliccato, permette di scaricare il file.

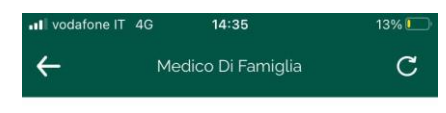

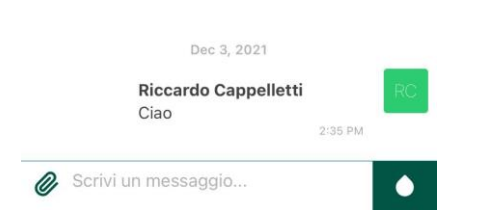

Quando il medico desidererà avviare una televisita, riceverai una notifica e, all'interno della app, comparirà la seguente schermata, da cui accettare o rifiutare la chiamata:

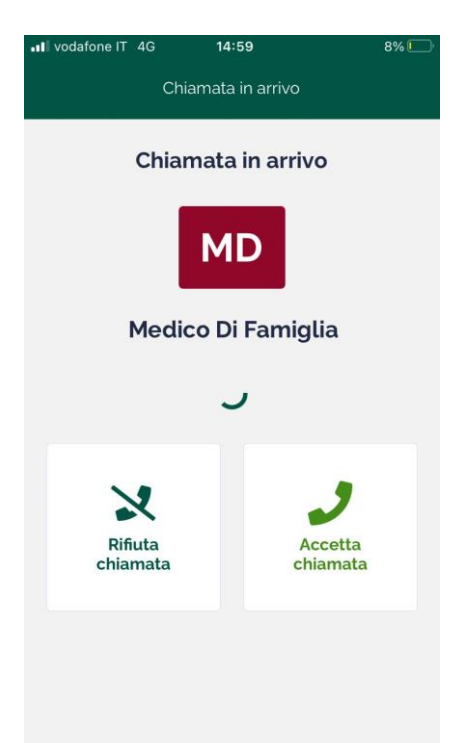

## TERAPIA

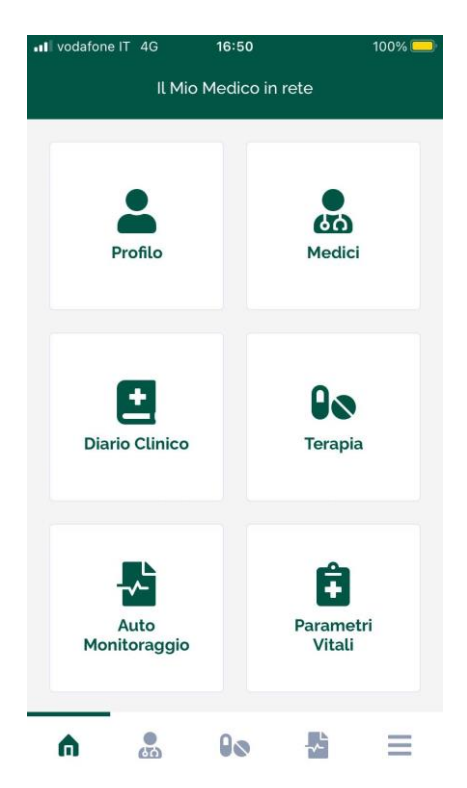

Con "**Terapia**" è possibile visualizzare le terapie prescritte dai propri medici associati. Cliccando sull'apposita sezione, viene visualizzato l'elenco dei medici associati e, cliccando su uno fra questi, si apre la schermata che riporta la terapia attualmente assegnata e lo storico dei trattamenti passati.

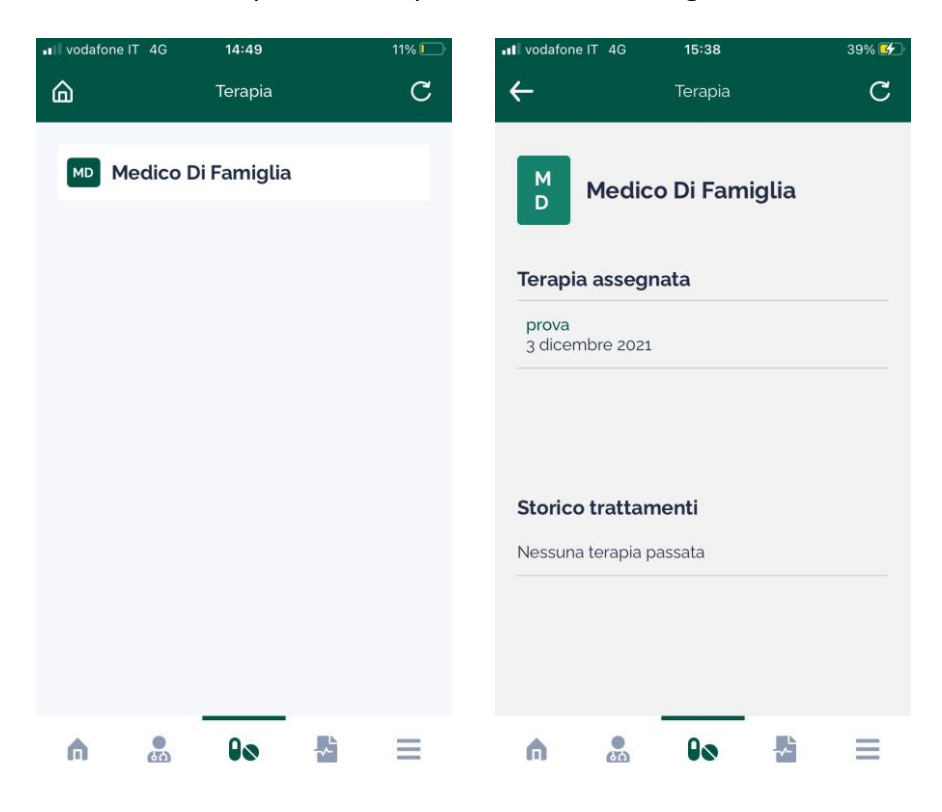

#### PARAMETRI VITALI

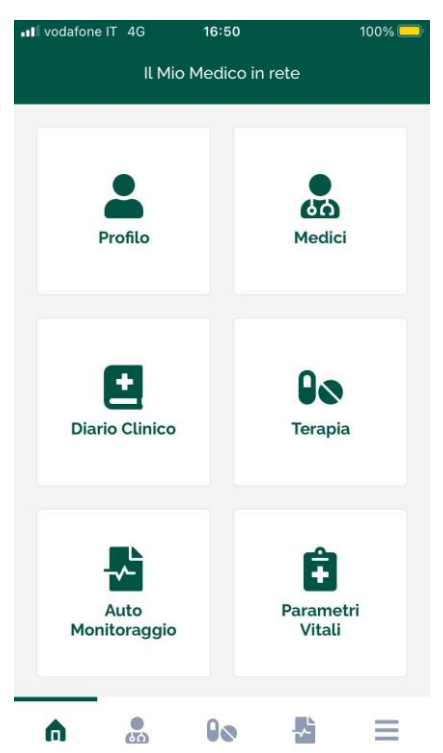

Con la funzione **"Parametri vitali"** è possibile monitorare l'andamento nel tempo di uno o più parametri assegnati dal proprio medico curante (ad esempio la glicemia, la pressione, la durata del sonno). Una volta entrati nella funzione per la prima volta, verrà chiesto dal sistema se si vuole effettuare la sincronizzazione automatica con le app Salute (per dispositivi iOS) o Google Fit (dispositivi Android):

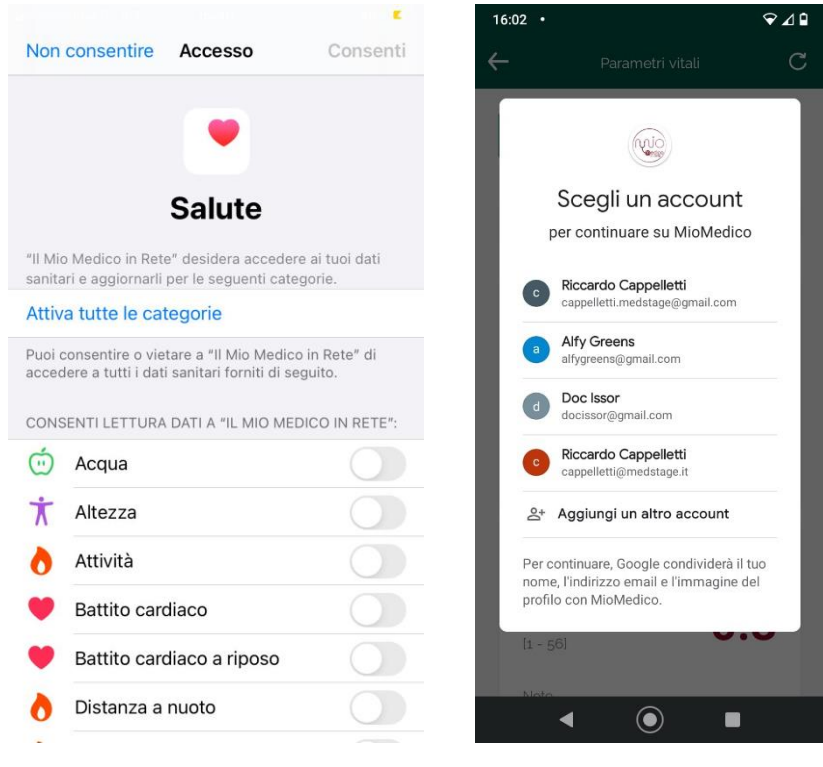

#### APP SALUTE (iOS)

GOOGLE FIT (Android)

A questo punto sarà possibile decidere se effettuare o meno la sincronizzazione dei dati; qualora non si volesse effettuare, sarà sufficiente cliccare su "Non consentire" (iOS, prima figura qui sopra) o cliccare fuori

dalla maschera di selezione dell'account google collegato (su Android, seconda figura qui sopra). Se invece si desidera effettuare questa sincronizzazione, su iOS si deve cliccare su <u>"Attiva tutte le categorie"</u> (o, qualora si desiderasse limitare la sincronizzazione automatica solamente ad alcuni parametri, selezionare le categorie desiderate) e poi su <u>"Consenti"</u> in alto a destra; sui dispositivi Android, invece, si deve selezionare l'account google utilizzato in Fit ed effettuare l'accesso. Così facendo, tutti i parametri vitali assegnati dal medico che hanno la possibilità di essere rilevati dalle app Salute o Google Fit verranno sincronizzati automaticamente nella app (con invio della notifica al medico qualora il valore risulti fuori dalle soglie minima e massima impostate dal medico).

| III vodafone IT 4G 16:25                     | 83% 🕼 🕕 vodafo | one IT 4G 16:27<br>Dettaglio | 84% 🗭        |
|----------------------------------------------|----------------|------------------------------|--------------|
| RC Riccardo Cappelletti                      | + RC           | Riccardo Cappe               | lletti       |
| Filtra per parametro vitale                  | Dura           | ta sonno                     | (min)        |
|                                              | 02-12          | 2-2021, 08:30                | 389          |
| Durata sonno (min)                           | 18-11          | 1-2021, 08:30                | 335          |
| Nella norma                                  | 21-11          | 1-2021, 08:30                | <b>198</b> 🕀 |
| Note                                         | 22-11          | 1-2021, 07:22                | <b>284</b> Q |
| Nessuna nota aggiuntiva del paziente         | 22-11          | 1-2021, 08:30                | <b>67</b> 🕀  |
| Emoglobina (g/dl)                            | <b>Ç</b> 23-11 | 1-2021, 08:30                | 412          |
| Fuori soglia                                 | 24-11          | 1-2021, 08:30                | 389          |
| [1 - 56]                                     | 25-11          | 1-2021, 08:30                | 416          |
| Note<br>Nessuna nota aggiuntiva del paziente |                |                              |              |

Cliccando su una scheda (che riporta sempre l'ultimo valore inserito cronologicamente), è possibile visualizzare l'elenco storico dei valori inseriti, con i valori fuori soglia colorati in rosso e quelli entro soglia in verde. Per facilitare la ricerca di un determinato parametro, è possibile cliccare sul menù a tendina sotto la scritta "Filtra per parametro vitale", dove si può visualizzare l'elenco dei parametri assegnati dal medico e scegliere quello desiderato. Cliccando sul "+" in alto a destra, si apre una scheda dove selezionare il parametro, visualizzare le eventuali indicazioni del medico, aggiungere eventuali note descrittive e inserire manualmente un valore riscontrato.

| 16:34            | 88% 💋                                                  |
|------------------|--------------------------------------------------------|
| Parametri vitali |                                                        |
| ore              |                                                        |
| etro vitale      |                                                        |
| parametro vitale | ~                                                      |
|                  |                                                        |
|                  |                                                        |
|                  |                                                        |
| Salva            |                                                        |
|                  | 16:34 Parametri vitali Ore etro vitale arametro vitale |

NB: i valori devono essere esclusivamente numerici, i decimali vanno separati con la virgola, non viene accettato nessun altro segno (p. es. in caso di valori percentuali va omesso il segno %). Data e ora di inserimento vengono registrati automaticamente cliccando su <u>Salva</u>. Gli stessi dati sono visibili al proprio medico nella sua versione della app. Qualora il valore inserito sia inferiore alla soglia minima o superiore a quella massima (entrambe impostate dal medico in modo personalizzato) il riquadro corrispondente sarà di colore rosso, anziché verde, e il medico riceverà una notifica di alert.

## MENU RAPIDO

| •••I vodafone | IT 4G     | 16:51    |          | 94% 🚮 |
|---------------|-----------|----------|----------|-------|
| ۵             |           | Menu     |          |       |
| RC            | Ricca     | rdo Capp | oelletti |       |
| Profilo       |           |          |          | >     |
| Medici        |           |          |          | >     |
| Terapia       |           |          |          | >     |
| Auto Mo       | nitoragg  | io       |          | >     |
| Diario Cl     | inico     |          |          | >     |
| Paramet       | ri Vitali |          |          | >     |
| Privacy F     | Policy    |          |          | >     |
|               |           |          |          |       |
| Esci          |           |          |          | •     |
| A             |           | 00       | ~        | ≡     |

In qualunque sezione ci si trovi, è sempre disponibile un menù rapido per passare alle altre funzioni, che si apre cliccando sui tre segmenti orizzontali in basso a destra. Le icone sulla medesima riga portano, da sinistra verso destra, alla **"Pagina personale"** (casetta), **"Medici"** (omino), **"Terapia"** (pillole), **"Auto Monitoraggio"** (foglio con diagramma).